# GUIA RAPIDA DE USO

# <u>Módulo</u>: Visualización de Boletas de Recepción

Te mostraremos como identificar los datos presentes en la pestaña de las **Boletas de Recepción**, como visualizarlos según el **estado** en que se encuentran y el significado de cada uno.

¡Acompáñanos para entender mejor como funciona!

#### Acceso

Para ingresar al sistema utiliza la siguiente dirección: https://sibio-py.com.py/industrysystem-webpy/spring/partials/index.jsp#/

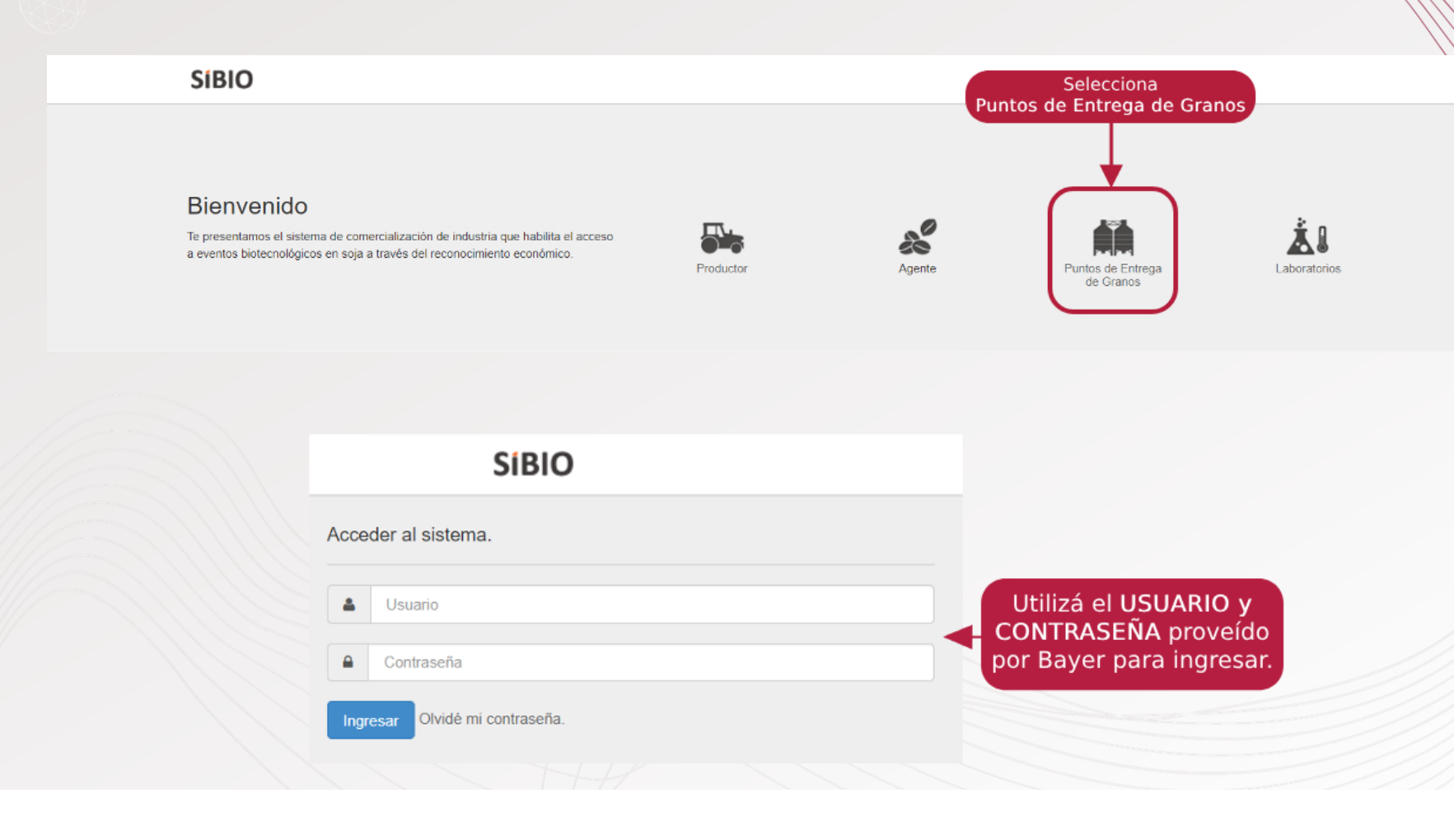

| 🗐 Boletas de Re                                                    | cepción 🔰 💲 Facturación 🛛 🗏                                     | CLT 🗏 Cor                | nsultas                                                               |                                                                                 |                                  |                                                 |                                                      | L USU               | JARIO         | - U          |            |
|--------------------------------------------------------------------|-----------------------------------------------------------------|--------------------------|-----------------------------------------------------------------------|---------------------------------------------------------------------------------|----------------------------------|-------------------------------------------------|------------------------------------------------------|---------------------|---------------|--------------|------------|
| etas de Recepción                                                  | En este i<br>todas las                                          | menú, podi<br>Boletas de | rás verificar<br>e Recepción.                                         |                                                                                 |                                  |                                                 |                                                      |                     |               | Carga Manual | 📕 Carga N  |
| Pendiente de información Completa                                  | s Área de trabajo ዐ                                             |                          |                                                                       |                                                                                 |                                  |                                                 |                                                      |                     |               |              |            |
| 🗹 Todas 📋 Recepcionadas 📋 🛙                                        | Entregadas                                                      |                          |                                                                       |                                                                                 |                                  |                                                 |                                                      |                     |               |              | escargar C |
|                                                                    |                                                                 |                          | Total Peso Liquido (Kg): 1.                                           | .000.000                                                                        |                                  |                                                 |                                                      |                     |               |              |            |
| Identificación                                                     | Titular                                                         | Intermediario            | Total Peso Liquido (Kg): 1.<br>Destino                                | Peso Liquido<br>(Kg)                                                            | Nro de<br>Chapa                  | Fecha de carga                                  | Fecha de<br>romaneo                                  | Estado              |               |              |            |
| Identificación<br>T –                                              | Titular<br>T –                                                  | Intermediario            | Total Peso Liquido (Kg): 1.<br>Destino<br>T –                         | Peso Liquido<br>(Kg)<br>T –                                                     | Nro de<br>Chapa                  | Fecha de carga                                  | Fecha de<br>romaneo<br>T –                           | Estado<br>T         | -             |              |            |
| Identificación<br>T –<br>Identificación:<br>N° Boleta de recepción | Titular<br>Titular<br>T –<br>Nombre del titular<br>RUC_SOCIEDAD | Intermediario            | Total Peso Liquido (Kg): 1. Destino T Nombre del destino RUC_SOCIEDAD | Peso Líquido<br>(Kg)         I           ▼         -           31.530         - | Nro de<br>Chapa<br>T –<br>AAA123 | Fecha de carga<br>T –<br>15/09/2023<br>16:04:29 | Fecha de<br>romaneo<br>T –<br>31/07/2023<br>00:00:00 | Estado<br>T<br>ESTA | -<br>DO SIBIC | -<br>0       | ELIMINAR   |

|                                                                                                    | Boletas de Rece | pción \$ Factu                                 | iración 🛛 🖪         | CLT          | Con:         | sultas                                                       |                                       |                                       |                                  |                                                                     |                                                      | L USU               | JARIO 🔻       | Ċ           |                                                                                                    |
|----------------------------------------------------------------------------------------------------|-----------------|------------------------------------------------|---------------------|--------------|--------------|--------------------------------------------------------------|---------------------------------------|---------------------------------------|----------------------------------|---------------------------------------------------------------------|------------------------------------------------------|---------------------|---------------|-------------|----------------------------------------------------------------------------------------------------|
| tas de Recep                                                                                                    | ción            |                                                | Se                  | leccion      | ia la p      | pestaña CO№                                                  | MPLETAS                               |                                       |                                  |                                                                     |                                                      |                     | с             | arga Manual | E Carga                                                                                                    |
| endiente de informaciór                                                                                                    | Completas       | Área de traba                                  | io O                |              |              |                                                              |                                       |                                       |                                  |                                                                     |                                                      |                     |               |             |                                                                                                    |
|                                                                                                    | $\square$       |                                                |                     |              |              |                                                              |                                       |                                       |                                  |                                                                     |                                                      |                     |               | _           | _                                                                                                    |
| Indas Recen                                                                                                    | ocionadas 🗆 En  | trenadas                                       |                     |              |              |                                                              |                                       |                                       |                                  |                                                                     |                                                      |                     |               |             | A DESCRIPTION OF A DESCRIPTION OF A DESC |
| 🗹 Iodas 📋 Recer                                                                                                    | ocionadas 🗌 En  | tregadas                                       |                     |              |              | Total Peso Liq                                               | quido (Kg): 1.                        | 000.000                               |                                  |                                                                     |                                                      |                     |               | ±.D         | escargar 🕻                                                                                                    |
| 🗹 Iodas 📋 Recer                                                                                                    | ocionadas 🗌 En  | tregadas                                       |                     |              |              | Total Peso Liq                                               | quido (Kg): 1.                        | 000.000<br>Peso Liquido               | Nro de                           |                                                                     | Fecha de                                             |                     |               | ŦD          | escargar                                                                                                    |
| dentificación                                                                                                    | ocionadas 🗌 En  | Titular                                        |                     | Interme      | ediario      | Total Peso Liq<br>Destino                                    | quido (Kg): 1.                        | 000.000<br>Peso Liquido<br>(Kg)       | Nro de<br>Chapa                  | Fecha de carga                                                      | Fecha de<br>romaneo                                  | Estado              |               | ± D         | escargar                                                                                                    |
| dentificación                                                                                                    | ocionadas 🗌 En  | Titular<br>T                                   | -                   | Interme<br>T | ediario<br>– | Total Peso Liq<br>Destino<br>T                               | quido (Kg): 1.                        | Peso Liquido<br>(Kg)                  | Nro de<br>Chapa<br>T –           | Fecha de carga                                                      | Fecha de<br>romaneo<br>T –                           | Estado<br>T         | -             |             | escargar                                                                                                    |
| dentificación           Todas         Recep           Identificación         T           Identificación         N° Boleta de | n:<br>recepción | Titular<br>Titular<br>Nombre del<br>RUC_SOCIEE | -<br>titular<br>DAD | Interme<br>T | ediario      | Total Peso Liq<br>Destino<br>T<br>Nombre del o<br>RUC_SOCIED | quido (Kg): 1.<br>-<br>destino<br>DAD | 000.000  Peso Liquido (Kg)  T  31.530 | Nro de<br>Chapa<br>T –<br>AAA123 | Fecha de carga<br>T         -           15/09/2023         16.04.29 | Fecha de<br>romaneo<br>T –<br>31/07/2023<br>00.00.00 | Estado<br>T<br>ESTA | –<br>DO SIBIO |             | ELIMINAF                                                                                                    |

|                                            | Boletas de Rece               | epción \$ Fact                                | turación 🛛 🗄          | CLT                                         | Consultas                                                                                                    |                                                                          |                                                             |                                                      |                                                 |                                                                              | L USU                | ARIO 🔻        | C         |            |
|--------------------------------------------|-------------------------------|-----------------------------------------------|-----------------------|---------------------------------------------|----------------------------------------------------------------------------------------------------|--------------------------------------------------------------------------|-------------------------------------------------------------|------------------------------------------------------|-------------------------------------------------|------------------------------------------------------------------------------|----------------------|---------------|-----------|------------|
| etas de Reco<br>Pendiente de informa       | ación Completas               | Área de traba                                 | A<br>To<br>Re<br>En   | Al selecc<br>das: vis<br>ecepcio<br>tregada | ionar cada l<br>ualizando e<br>nadas: tota<br>s: total de c                                                                                                    | ootón, podrás<br>  total de las c<br>  de cargas info<br>  argas informa | filtrar los tip<br>cargas infor<br>ormadas de<br>das a nomb | os de caro<br>madas a S<br>sde tu pla<br>re de tu pl | gas:<br>IBIO.<br>nta.<br>anta.                  |                                                                              |                      | Carg          | ga Manual | E Carga Ma |
|                                            |                               |                                               |                       |                                             | Total P                                                                                                    | eso Liquido (Kg): 1                                                      | .000.000                                                    |                                                      |                                                 |                                                                              |                      |               |           |            |
| Identificación                             |                               | Titular                                       |                       | Intermed                                    | Total Pe                                                                                                    | eso Liquido (Kg): 1                                                      | Peso Liquido<br>(Kg)                                        | Nro de<br>Chapa                                      | Fecha de carga                                  | Fecha de<br>romaneo                                                          | Estado               |               |           |            |
| Identificación<br>T                        | -                             | Titular<br>T                                  | -                     | Intermed<br>T                               | Total Pe<br>liario Destino<br>- T                                                                                                    | eso Liquido (Kg): 1                                                      | Peso Liquido (Kg)           Y                               | Nro de<br>Chapa<br>T –                               | Fecha de carga                                  | Fecha de<br>romaneo                                                          | Estado<br>T          | -             |           |            |
| Identificación<br>Identificad<br>N° Boleta | –<br>nción:<br>a de recepción | Titular<br>Titular<br>Nombre del<br>RUC_SOCIE | –<br>I titular<br>DAD | Intermed<br>T                               | Total Parameters Total Parameters Total | eso Liquido (Kg): 1<br>-<br>e del destino<br>DCIEDAD                     | Peso Liquido (Kg)           T         -           31.530    | Nro de<br>Chapa<br>T –<br>AAA123                     | Fecha de carga<br>T –<br>15/09/2023<br>16:04:29 | Fecha de romaneo           T         -           31/07/2023         00:00:00 | Estado<br>T<br>ESTAI | -<br>Do sibio |           | ELIMINAR   |

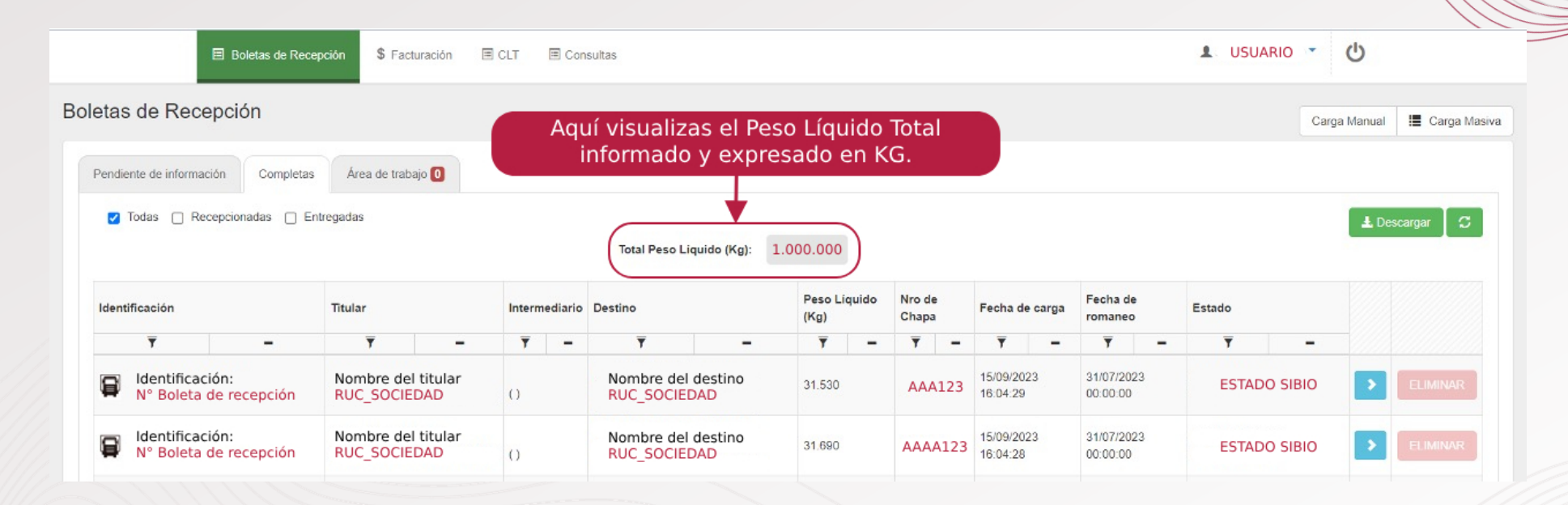

|                           | Boletas de F      | ecepción                          | \$ Facturación                           | Ξ        | CLT          | 🗏 Cons       | sultas                                                     |                                        |                                                                       |                                  |                                                 |                                                                              | L USU               | JARIO 💌       | Ċ           |          |
|---------------------------|-------------------|-----------------------------------|------------------------------------------|----------|--------------|--------------|------------------------------------------------------------|----------------------------------------|-----------------------------------------------------------------------|----------------------------------|-------------------------------------------------|------------------------------------------------------------------------------|---------------------|---------------|-------------|----------|
| tas de Re                 | ecepción          |                                   |                                          |          |              |              |                                                            |                                        |                                                                       |                                  |                                                 |                                                                              |                     | Ci            | arga Manual | 🔚 Carga  |
| endiente de info          | ormación Comple   | tas Ár                            | rea de trabajo 🚺                         |          |              |              | Aquí p                                                     | odrás des                              | cargar el l                                                           | Reporte                          | del total de                                    | e cargas ir                                                                  | nformada            | s.            |             |          |
|                           |                   |                                   |                                          |          |              |              |                                                            |                                        |                                                                       |                                  |                                                 |                                                                              |                     |               |             |          |
| Todas 🗆                   | Recencionadas     | Entregada                         | 19                                       |          |              |              |                                                            |                                        |                                                                       |                                  |                                                 |                                                                              |                     | _             |             |          |
| V Todas                   | ] Recepcionadas 🗌 | Entregada                         | IS                                       |          |              |              | Total Peso Lio                                             | quido (Kg): 1.(                        | 000.000                                                               |                                  |                                                 |                                                                              |                     |               | ± D         | escargar |
| 🗹 Todas 🗌                 | ] Recepcionadas 🗌 | Entregada                         | IS                                       |          |              |              | Total Peso Lic                                             | quido (Kg): 1.(                        | 000.000                                                               |                                  |                                                 |                                                                              |                     |               | L D         | escargar |
| ✓ Todas □                 | ] Recepcionadas 🗌 | Entregada                         | ar                                       |          | Interme      | ediario      | Total Peso Lic<br>Destino                                  | quido (Kg): 1.(                        | Peso Liquido<br>(Kg)                                                  | Nro de<br>Chapa                  | Fecha de carga                                  | Fecha de<br>romaneo                                                          | Estado              |               |             | escargar |
| ✓ Todas □ dentificación ▼ | Recepcionadas     | Entregada                         | ar<br>T                                  | -        | Interme<br>T | ediario<br>— | Total Peso Lic<br>Destino<br>T                             | quido (Kg): 1.(                        | Peso Liquido<br>(Kg)<br>T                                             | Nro de<br>Chapa<br>T –           | Fecha de carga                                  | Fecha de<br>romaneo<br>T –                                                   | Estado<br>T         | -             |             | escargar |
| Todas                     | ] Recepcionadas   | Entregada<br>Titula<br>Nor<br>RU( | ar<br>T<br>mbre del titula<br>C_SOCIEDAD | <b>-</b> | Interme<br>T | ediario<br>— | Total Peso Lic<br>Destino<br>T<br>Nombre del<br>RUC_SOCIED | quido (Kg): 1.(<br>–<br>destino<br>DAD | Peso Liquido<br>(Kg)         —           T         —           31.530 | Nro de<br>Chapa<br>▼ -<br>AAA123 | Fecha de carga<br>T –<br>15/09/2023<br>16:04:29 | Fecha de romaneo           T         -           31/07/2023         00:00:00 | Estado<br>T<br>ESTA | -<br>DO SIBIO |             | escargar |

| 1                                                          | Boletas de Recej          | pción \$ Fa                                 | acturación          | CLT          | 🗏 Cons       | sultas                                                     |                 |                                                                       |                                  |                                                 |                                                      | L USUARIO                     | <del>ن</del> |               |
|------------------------------------------------------------|---------------------------|---------------------------------------------|---------------------|--------------|--------------|------------------------------------------------------------|-----------------|-----------------------------------------------------------------------|----------------------------------|-------------------------------------------------|------------------------------------------------------|-------------------------------|--------------|---------------|
| etas de Rece                                               | pción                     |                                             |                     |              |              |                                                            |                 |                                                                       |                                  |                                                 |                                                      |                               | Carga Manua  | al 📕 Carga M  |
| Pendiente de informació                                    | ión Completas             | Área de tra                                 | abajo ዐ             |              |              |                                                            | Con un cli      | ick aquí, p                                                           | odrás vi                         | isualizar m                                     | nás detalle                                          | es de la carga                |              |               |
| Tadas C Davi                                               | unimedan 🖓 En             | to and an                                   |                     |              |              |                                                            |                 |                                                                       |                                  |                                                 |                                                      |                               |              |               |
| odas 🗌 Rece                                                | epcionadais 📋 En          | uegadais                                    |                     |              |              |                                                            |                 |                                                                       |                                  |                                                 |                                                      |                               |              | Descargar 🛛 💭 |
| V Todas 🗌 Reco                                             | epcionadas 📋 En           | regadas                                     |                     |              |              | Total Peso Lie                                             | quido (Kg): 1.0 | 000.000                                                               |                                  |                                                 |                                                      | \                             | <u> </u>     | Descargar 🔤 🕻 |
| Identificación                                             | repcionadas 📋 En          | Titular                                     |                     | Interm       | ediario      | Total Peso Lie<br>Destino                                  | quido (Kg): 1.( | Peso Líquido<br>(Kg)                                                  | Nro de<br>Chapa                  | Fecha de carga                                  | Fecha de<br>romaneo                                  | Estado                        | 1            | Descargar C   |
| Identificación                                             | -                         | Titular<br>T                                | -                   | Interm       | ediario<br>– | Total Peso Lie<br>Destino<br>T                             | quido (Kg): 1.( | Peso Liquido<br>(Kg)<br>T –                                           | Nro de<br>Chapa<br>T –           | Fecha de carga                                  | Fecha de<br>romaneo<br>T –                           | Estado<br>T -                 | -            | Descargar     |
| Identificación   Identificación  Identificació N° Boleta d | -<br>ión:<br>je recepción | Titular<br>Titular<br>Nombre di<br>RUC_SOCI | el titular<br>IEDAD | Interne<br>T | ediario<br>— | Total Peso Lie<br>Destino<br>T<br>Nombre del<br>RUC_SOCIEL | destino         | Peso Liquido<br>(Kg)         —           Y         —           31.530 | Nro de<br>Chapa<br>T –<br>AAA123 | Fecha de carga<br>T –<br>15/09/2023<br>16:04:29 | Fecha de<br>romaneo<br>T –<br>31/07/2023<br>00:00:00 | Estado<br>T -<br>ESTADO SIBIO | -            | ELIMINAR      |

#### Estados de Boletas de Recepción

#### Te compartimos el listado de los ESTADOS TEMPORALES Y DEFINITIVO

#### Estado <u>TEMPORAL</u>

#### Descripción

| En verificación de<br>Catastro | Los datos del titular (Tipo de Documento y Número de Cédula/ RUC) se encuentra en <b>verificación de Bayer.</b>                                                     |
|--------------------------------|----------------------------------------------------------------------------------------------------|
| En revisión POD                | La boleta de recepción informada se encuentra en verificación del silo y debe ser gestionado desde la <b>bandeja de área</b><br><b>de trabajo.</b>                  |
| Rechazada                      | La boleta de recepción informada, luego de pasar por revisión, contiene datos con error. La corrección debe gestionarse<br>desde la bandeja <b>área de trabajo.</b> |
| Borrador                       | La boleta de recepción no informada a SIBIO; estado en el cual queda al informar de forma masiva y seleccionando la<br>opción área de trabajo "sí".                 |
| En revisión                    | El titular informado, se encuentra en revisión de Bayer.                                                                                                    |
| Espera de ser<br>informada     | Estado transitorio, los datos están migrando al SIBIO.                                                                                                    |
| Espera de valorización         | Estado transitorio, SIBIO está realizando la consulta si el titular informado tiene crédito disponible.                                                             |
| Pendiente de Facturar          | El titular no tiene crédito disponible. Se debe proceder a retener el canon INTACTA (valorización).                                                                 |

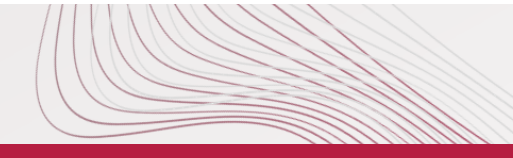

#### Estados de Boletas de Recepción

#### Te compartimos el listado de los ESTADOS TEMPORALES Y DEFINITIVO

#### Estado DEFINITIVO

Descripción

| Pago Anticipado        | El titular cuenta con crédito disponible, no hay retención del canon INTACTA.                                                       |
|------------------------|----------------------------------------------------------------------------------------------------|
| Facturada              | Carga ya fue facturada al titular por el silo, el dato fue informado a SIBIO.                                                       |
| Finalizada con CLT     | Carga de segunda disposición; corresponde al movimiento de granos físicos entre participantes o con aplicación de CLT<br>Productor. |
| Finalizada Negativa    | El romaneo posee test con resultado negativo, los datos del productor son encriptados.                                              |
| Eliminada /<br>Anulada | Estado en el cual queda una boleta de recepción que contiene algún error o modificación en los datos.                               |

No olvides cerrar sesión dando click al botón cerrar sesión

|                                                      | Click en el botón cerrar sesión. |
|------------------------------------------------------|----------------------------------|
| Boletas de Recepción \$ Facturación E CLT Consultas  | LUSUARIO - USUARIO               |
| Boletas de Recepción                                 | Carga Manual 🗮 Carga Masiva      |
| Pendiente de información Completas Área de trabajo 0 |                                  |
|                                                      |                                  |
|                                                      |                                  |
|                                                      |                                  |
|                                                      |                                  |
|                                                      |                                  |

## 🕑 ¡Listo!

A partir de ahora ya sabrás como visualizar todos los detalles en la bandeja **Boleta de Recepción**.

También lograrás identificar los estados temporales y definitivos.

¡Recuerda que puedes visualizar el detalle de cada una de las cargas en la bandeja de completas!

Siguiendo estos pasos aseguras el éxito en tus actividades del día a día.

#### ¡Buen Trabajo!

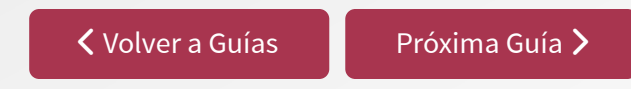